## Canadian Legislative Pulse Comment créer un Profil

## Étape 1: Accès

- 1. Allez au : https://pulse.lexisnexis.ca/.
- 2. Saisissez l'User Name et le Password de votre entreprise dans la case prévue à cette fin.
- 3. Cliquez sur Login.

| Member Login                          |                                                                        |  |  |  |
|---------------------------------------|------------------------------------------------------------------------|--|--|--|
| Please log in                         | Subscribe Now!                                                         |  |  |  |
| User Name:                            | Take a tour     Find out more                                          |  |  |  |
| Password:                             |                                                                        |  |  |  |
| Remember my login:                    |                                                                        |  |  |  |
| System Requirements                   | Training                                                               |  |  |  |
| <ul> <li>Scripting enabled</li> </ul> | Receive free personalized training for                                 |  |  |  |
| Cookies enabled                       | our Web Conferencing option.                                           |  |  |  |
| Technical Support                     | Learn at your own pace with our new tours and tutorial at our Training |  |  |  |
| support@cch.ca                        | Centre                                                                 |  |  |  |

1

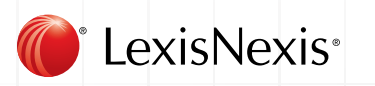

| 1. 1. Sous Manage profiles, sélectionnez Create.                                                                                                    | 1. 1. Sous Manage profiles, sélectionnez Create.                                                                                                    | tape 2: Cre    | eer un Profil                                                                                                    |  |
|----------------------------------------------------------------------------------------------------|----------------------------------------------------------------------------------------------------|----------------|----------------------------------------------------------------------------------------------------|--|
| Canadian Legislative PULSE         Select Profile         Select an existing profile in the list or create a new one.         Type the first letter of your profile name to jump ahead to the appropriate section of the list.         Profile:       None Selected         Password:       Create              | Canadian Legislative PULSE   Select Profile   Select an existing profile in the list or create a new one.   Type the first letter of your profile name to jump ahead to the appropriate section of the list.   Profile:   None Selected   Manage profiles:   Create Update   Determine my profile:   Cubmit   Cancel | 1. 1. Sous Man | age profiles, sélectionnez Create.                                                                                                    |  |
| Canadian Legislative PULSE         Select Profile         Select an existing profile in the list or create a new one.         Type the first letter of your profile name to jump ahead to the appropriate section of the list.         Profile:       None Selected         Password:       Create       Update | Canadian Legislative PCELSE   Select Profile   Select an existing profile in the list or create a new one.   Type the first letter of your profile name to jump ahead to the appropriate section of the list.   Profile: None Selected                                                                               |                |                                                                                                    |  |
| Canadian Legislative PULSE         Select Profile         Select an existing profile in the list or create a new one.         Type the first letter of your profile name to jump ahead to the appropriate section of the list.         Profile:       None Selected         Password:       Create       Update | Canadian Legislative PULSE   Select Profile   Select an existing profile in the list or create a new one.   Type the first letter of your profile name to jump ahead to the appropriate section of the list.     Profile:   None Selected   Password:   Create   Update   Delete     Submit   Forget your password?  |                |                                                                                                    |  |
| Select Profile Select an existing profile in the list or create a new one. Type the first letter of your profile name to jump ahead to the appropriate section of the list. Profile: None Selected Password: Create Update Delete                                                                               | Select Profile<br>Select an existing profile in the list or create a new one.<br>Type the first letter of your profile name to jump ahead to the appropriate section of the list.<br>Profile: None Selected  Password:<br>Remember my profile:<br>Submit Cancel<br>Forgot your password?                             |                | Canadian Legislative PULSE                                                                                                    |  |
| Select Profile Select an existing profile in the list or create a new one. Type the first letter of your profile name to jump ahead to the appropriate section of the list. Profile: None Selected Password: Create Update Delete                                                                               | Select Profile<br>Select an existing profile in the list or create a new one.<br>Type the first letter of your profile name to jump ahead to the appropriate section of the list.<br>Profile: None Selected  Password:<br>Remember my profile: Create Update Delete<br>Submit Cancel<br>Forgot your password?        |                |                                                                                                    |  |
| Select an existing profile in the list or create a new one.<br>Type the first letter of your profile name to jump ahead to the appropriate section of the list.  Profile: None Selected Password: Create Update Delete                                                                                          | Select an existing profile in the list or create a new one.<br>Type the first letter of your profile name to jump ahead to the appropriate section of the list.<br>Profile: None Selected  Password: Remember my profile: Submit Cancel Forgol your password?                                                        |                |                                                                                                    |  |
| Profile: None Selected  Password: Create Update Delete                                                                                                    | Type the first letter of your profile name to jump ahead to the appropriate section of the list.  Profile: None Selected Password: Password: Remember my profile: Submit Cancel  Forgol your password?                                                                                                    |                | Select Profile                                                                                                    |  |
| Profile: None Selected  Password: Create Update Delete                                                                                                    | Profile: None Selected  Password: Remember my profile: Submit Cancel Forget your password?                                                                                                    |                | Select Profile Select an existing profile in the list or create a new one.                                                                                                    |  |
| Password: Create Update Delete                                                                                                    | Password:<br>Remember my profile:<br>Submit Cancel<br>Forgot your password?                                                                                                    |                | Select Profile<br>Select an existing profile in the list or create a new one.<br>Type the first letter of your profile name to jump ahead to the appropriate section of the list.                                                                                                    |  |
|                                                                                                    | Remember my profile:                                                                                                    |                | Select Profile Select an existing profile in the list or create a new one. Type the first letter of your profile name to jump ahead to the appropriate section of the list. Profile: None Selected                                                                                                    |  |
| Remember my profile:                                                                                                    | Submit Cancel                                                                                                    |                | Select Profile<br>Select an existing profile in the list or create a new one.<br>Type the first letter of your profile name to jump ahead to the appropriate section of the list.<br>Profile: None Selected  Password: Create Update Delete                                                                                      |  |
| Submit) Cancel                                                                                                    | Forgot your password?                                                                                                    |                | Select Profile<br>Select an existing profile in the list or create a new one.<br>Type the first letter of your profile name to jump ahead to the appropriate section of the list.<br>Profile: None Selected  Password: Create Update Delete<br>Remember my profile: Create Update Delete                                         |  |
|                                                                                                    | Forgot your password?                                                                                                    |                | Submit Cancel                                                                                                    |  |
| Forgot your password?                                                                                                    | Pulse User Guide                                                                                                    |                | Select Profile<br>Select an existing profile in the list or create a new one.<br>Type the first letter of your profile name to jump ahead to the appropriate section of the list.<br>Profile: None Selected  Password: Create Update Delete<br>Remember my profile: Submit Cancel                                                |  |
| Pulse User Quide                                                                                                    |                                                                                                    |                | Select Profile<br>Select an existing profile in the list or create a new one.<br>Type the first letter of your profile name to jump ahead to the appropriate section of the list.<br>Profile: None Selected  Manage profiles:<br>Password:<br>Remember my profile:<br>Submit Cancel<br>Forcol your password?<br>Pulse User Guide |  |

2. **Compléter** le formulaire **New Profile**. Pour le **Profile Name**, entrez en premier votre prénom et ensuite votre nom

**ASTUCE**: Le nom d'utilisateur et le mot de passe du **Canadian Legislative Pulse** sont partagés par tout le monde dans votre entreprise; donc, nous vous recommandons que vous protégiez votre profil en entrant un mot de passe personnel.

3. Cliquez sur Add.

|   |          | New             | Profi     | e           |    |    |
|---|----------|-----------------|-----------|-------------|----|----|
|   | All fi   | elds are requir | ed except | where noted | l. |    |
|   | Pro      | ofile Name:     |           |             |    |    |
|   | F        | irst Name:      |           |             |    | Ť. |
|   | L        | _ast Name:      |           |             |    |    |
| 1 | Password | (Optional):     |           |             |    |    |
|   | Confirm  | Password:       |           |             |    |    |
|   | Ema      | il Address:     |           |             |    |    |
|   |          | Add             | Car       | cal         |    |    |
|   |          |                 | - Cal     | CEI         |    |    |
|   |          | Aud             |           |             |    |    |
|   |          | Aud             |           |             |    |    |
|   |          | Aud             |           |             |    |    |
|   |          | Aud             |           |             |    |    |
|   |          | Auu             |           |             |    |    |

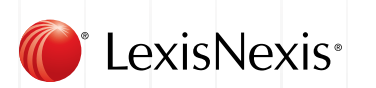

4. Un message apparaîtra sur l'écran vous disant que votre compte a été mis à jour avec succès. Sélectionnez **Close**.

×

Your account has been sucessfully updated.

Close

## Étape 3: Accès à Pulse via votre Profil

- 1. Utiliser la flèche vers le bas à droite de la case de **Profile** pour localiser votre nom.
- 2. Entrez votre Password personnel dans la case prévue à cette fin.
- 3. Cliquez sur Submit.

| Canadian Ecgist                                                                |                                                                                         |
|--------------------------------------------------------------------------------|-----------------------------------------------------------------------------------------|
| Select Profile<br>Select an existing profile in the list or create a           | new one.                                                                                |
| Type the first letter of your profile name to jum Profile: Lina Stolf Password | p ahead to the appropriate section of the list.  Manage profiles:  Create Uodate Delete |
| Remember my profile:                                                           |                                                                                         |
| Forgot your password?                                                          |                                                                                         |

4. Félicitations, vous avez créé avec succès votre profil et vous êtes enregistré sur le **Canadian** Legislative Pulse.

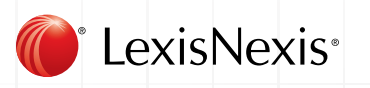